## スマートフォンにウォーキングアプリをダウンロードして、会員登録をしましょう!

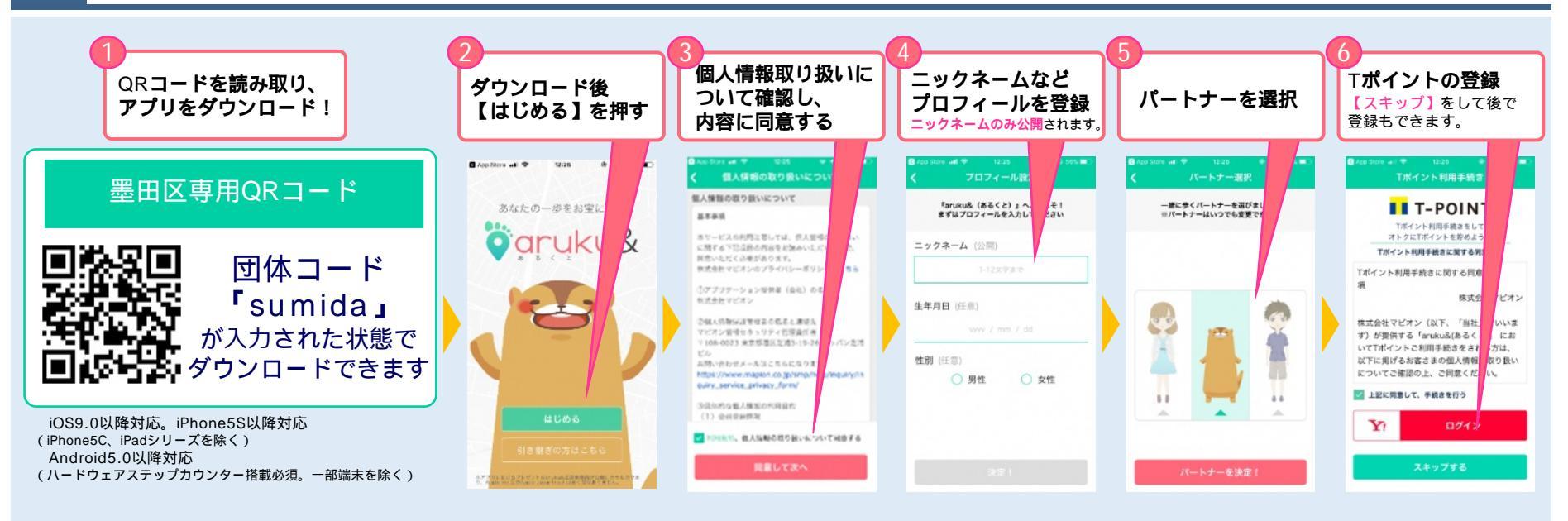

## 「団体コード」を入力して団体に参加しましょう!

2

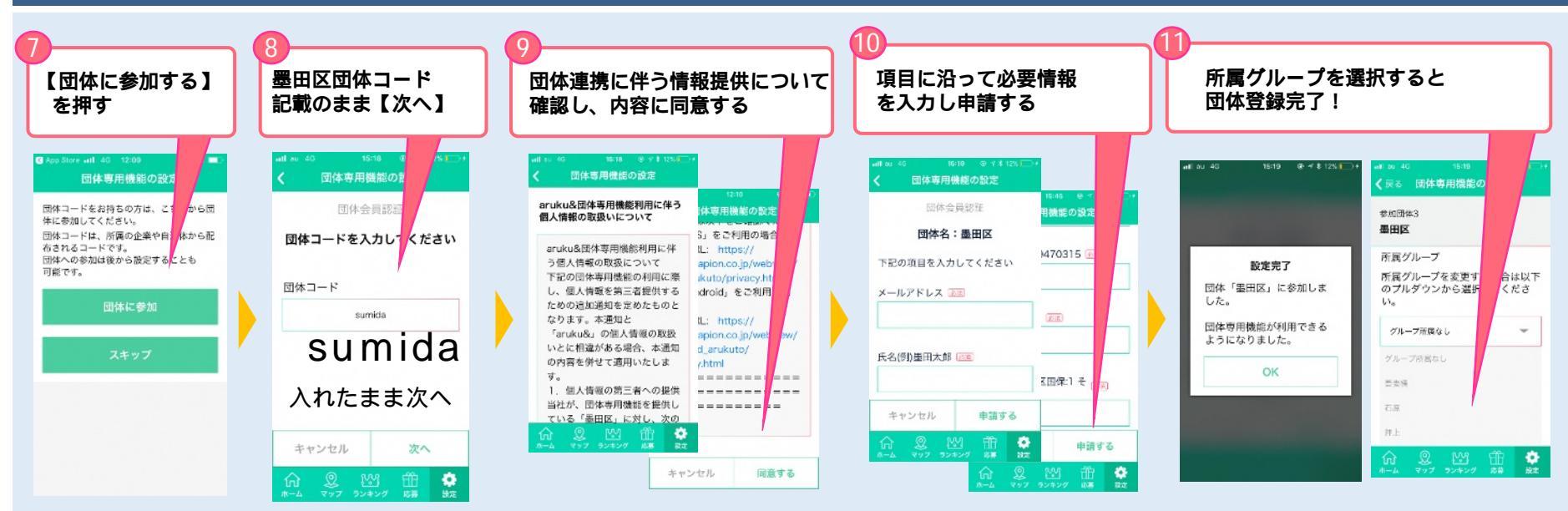

## 3 aruku&の使い方を確認してスタートしましょう!

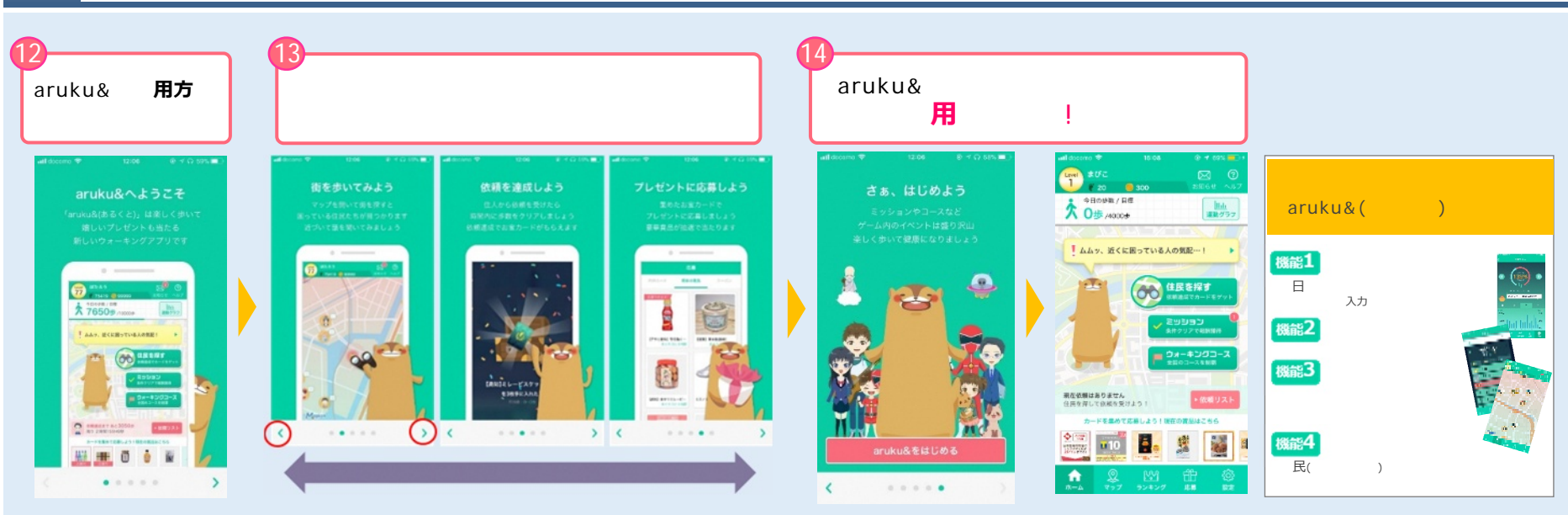

## 4 既Caruku&をお使いの方の参加手順

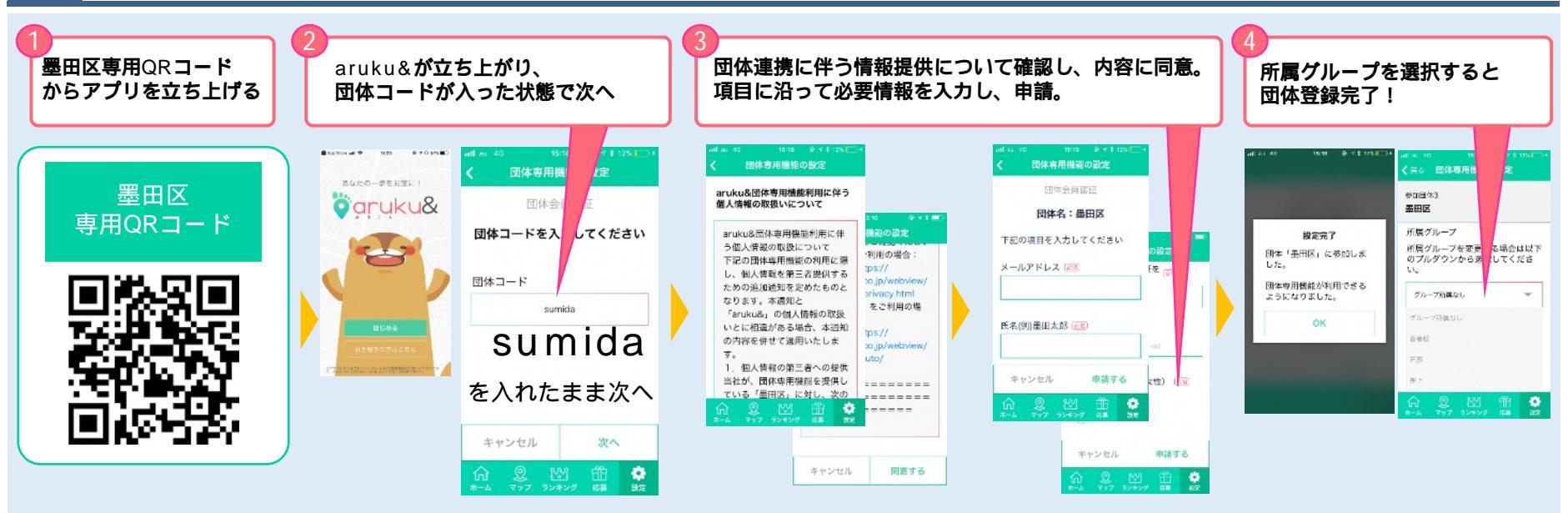